## Importieren der Export-Einstellung im Adobe InDesign

Weitere Informationen auf:

□ cleverprinting.de □ eci.org

Wichtige Informationen

## Schritt 1

Öffnen Sie InDesign. Unter Datei "Adobe PDF-Vorgaben" → "Definieren" können Sie die Export-Einstellungen Importieren.

Schritt 2 Klicken Sie auf Laden.

Schritt (3) Im nächsten Dialog können Sie die gewünschte Export-Einstellung auswählen. Unsere finden Sie im Downloadbereich der GCC Homepage: www.cunodruck.de/kontaktservice-downloads/

## Schritt (4)

Die gewünschte Einstellung ist geladen und kann nun verwendet werden.

ACHTUNG! Bitte stellen Sie sicher, dass beim Arbeiten mit unseren Export-Settings auf Ihrem System das Farbprofil "PSOcoated\_v3" für gestrichene Bilderdruckpapiere installiert ist (siehe unten).

Anderenfalls wird für den PDF-Export ein unpassendes Profil verwendet.

Bei alternativen Papieren wenden Sie sich an uns, wir beraten Sie gern. Die geladenen Einstellungen lassen sich jetzt im PDF-Export-Dialog auswählen.

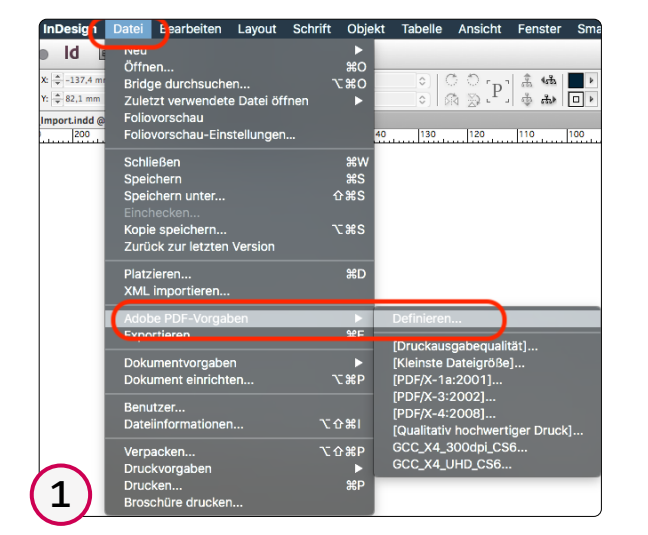

|                                                                                     |             | Downloads              | 0                  |           | C Q Suchen                              |
|-------------------------------------------------------------------------------------|-------------|------------------------|--------------------|-----------|-----------------------------------------|
| Favoriten                                                                           | Name        |                        |                    | ∧ Grõße   | Änderungsdatum                          |
| Zuletzt benutzt     yA, Programme     Downloads     Dokumente Geräte Netzwerk: Tags | CC_X4_Ui    | HD_CC2014.joboptions   |                    | 8 Ki<br>- | 8 12.03.2021, 10:38<br>- Gestern, 10:13 |
| 9                                                                                   |             |                        |                    |           |                                         |
| 3                                                                                   | Aktivieren: | Adobe PDF-Erstellung - | Einstellungsdateie | 0         | Abbrachan                               |

| Adobe PDF-Vorgaben                                                                                                    |                                                                                  |                                                                    |
|----------------------------------------------------------------------------------------------------|----------------------------------------------------------------------------------|--------------------------------------------------------------------|
| Vorgaben:                                                                                                    |                                                                                  |                                                                    |
| [Druckausgabequalität]                                                                                                    | Fertig                                                                           |                                                                    |
| [Kleinste Dateigröße]                                                                                                    |                                                                                  |                                                                    |
| [PDF/X-1a:2001]                                                                                                    | Neu                                                                              |                                                                    |
| [PDF/X-3:2002]<br>[PDF/X-4:2008]                                                                                                    | Bearbeiten                                                                       |                                                                    |
| [PDF/X-4:2008]                                                                                                    | Löschen                                                                          |                                                                    |
| Vorgabenbeschreibung:                                                                                                    | Lobenen                                                                          |                                                                    |
| Verwenden Sie diese Einstellungen zum Erstellen von Adobe<br>PDF-Dokumenten, von denen Sie hochwertige Prepress-Drucke                                                                                                    | Laden                                                                            |                                                                    |
| erzeugen möchten. Erstellte PDF-Dokumente können mit<br>Acrobat und Adobe Reader 5.0 oder höher geöffnet werden.                                                                                                    |                                                                                  |                                                                    |
|                                                                                                    | Speichern unter                                                                  |                                                                    |
| Vorgabeeinstellungen – Übersicht:                                                                                                    |                                                                                  |                                                                    |
| PDF-Vorgabe: [Druckausgabequalität]                                                                                                    |                                                                                  |                                                                    |
| Kompatibilität: Acrobat 5 (PDF 1.4)<br>Finhaltung von Standards: Obne                                                                                                    |                                                                                  |                                                                    |
| <ul> <li>Allgemein</li> </ul>                                                                                                    |                                                                                  |                                                                    |
| ▶ Komprimierung                                                                                                    |                                                                                  |                                                                    |
| Marken und Anschnitt     Ausgabe                                                                                                    |                                                                                  |                                                                    |
| Warnungen:                                                                                                    |                                                                                  |                                                                    |
| 1) In der Vorrabe wurden Quellnrofile angegeben, die nicht mit                                                                                                    |                                                                                  |                                                                    |
| der aktuellen Farbeinstellungsdatei übereinstimmen. Die von der                                                                                                    |                                                                                  |                                                                    |
| Farbeinstellungsdatel angegebenen Profile werden verwendet.                                                                                                    |                                                                                  |                                                                    |
| 2                                                                                                    |                                                                                  |                                                                    |
| 2                                                                                                    |                                                                                  |                                                                    |
|                                                                                                    |                                                                                  |                                                                    |
| <u> </u>                                                                                                    |                                                                                  |                                                                    |
| Adobe PDF-Vorgaben                                                                                                    |                                                                                  |                                                                    |
| Adobe PDF-Vorgaben                                                                                                    |                                                                                  |                                                                    |
| Adobe PDF-Vorgaben                                                                                                    |                                                                                  |                                                                    |
| Adobe PDF-Vorgaben<br>Vorgaben:<br>[PDF/X-4:2008]                                                                                                    | Fertig                                                                           |                                                                    |
| Adobe PDF-Vorgaben<br>Vorgaben:<br>[PDF/X-4:2008]<br>[Qualitativ hochwertiger Druck]                                                                                                    | Fertig                                                                           |                                                                    |
| Adobe PDF-Vorgaben<br>Vorgaben:<br>[PDF/X-4:2008]<br>[Qualitativ hochwertiger Druck]<br>acc_x4_bodpl_c30<br>GCC_X4_UHD_CC2014                                                                                                    | Fertig                                                                           |                                                                    |
| Adobe PDF-Vorgaben<br>Vorgaben:<br>[PDF/X-4:2008]<br>[Qualitativ hochwertiger Druck]<br>SCC_X4_UHD_CC2014<br>SCC_X4_UHD_CC2014                                                                                                    | Fertig<br>Neu<br>Bearbeiten                                                      |                                                                    |
| Adobe PDF-Vorgaben Vorgaben: [PDF/X-4:2008] [Qualitativ hochwertiger Druck] GCC_X4_UHD_CC2014 GCC_X4_UHD_CC50 GCC_X4_UHD_CC50 Vorgabenbeschreibung:                                                                                                    | Fertig<br>Neu<br>Bearbeiten<br>Löschen                                           |                                                                    |
| Adobe PDF-Vorgaben Vorgaben: [PDF/X-4:2008] [Qualitativ hochwertiger Druck] GCC_X4_UHD_CC2014 GCC_X4_UHD_CC2014 GCC_X4_U | Fertig<br>Neu<br>Bearbeiten<br>Löschen                                           |                                                                    |
| Adobe PDF-Vorgaben Vorgaben: [PDF/X-4:2008] [Qualitativ hochwertiger Druck] GCC_X4_UHD_CC2014 GCC_X4_UHD_CC2014 GCC_X4_U | Fertig<br>Neu<br>Bearbeiten<br>Löschen<br>Laden                                  |                                                                    |
| Adobe PDF-Vorgaben Vorgaben: [PDF/X-4:2008] [Qualitativ hochwertiger Druck] CCC_X4_UHD_CC2014 CCC_X4_UHD_CC2014 CCC_X4_UHD_CCC0 Vorgabenbeschreibung: PDF Entallung für die Produktion im UHD als PDF/X-4 i kein Downsmipling Bilder als ZP-Komprimierts TIF                                                                                                    | Fertig<br>Neu<br>Bearbeiten<br>Löschen<br>Laden<br>Speichern unter               |                                                                    |
| Adobe PDF-Vorgaben Vorgaben: [PDF/X-4:2008] [Qualitativ hochwertiger Druck] CCC_X4_UHD_CC2014 CCC_X4_UHD_CC2014 CCC_X4_UHD_CCCC Vorgabenbeschreibung: PDF Erstellung für die Podaktion im UHD als PDF/X-4 - kein Domangnign - Bilder als ZP-komprimierte TIF                                                                                                    | Fertig<br>Neu<br>Bearbeiten<br>Löschen<br>Laden<br>Speichern unter               |                                                                    |
| Adobe PDF-Vorgaben Vorgaben: [PDF/X-4:2008] [Qualitativ hochwertiger Druck] CCC_X4_UHD_CC2014 CCC_V4_UHD_CC2014 CCC_V4_U | Fertig<br>Neu<br>Bearbeiten<br>Löschen<br>Laden<br>Speichern unter               |                                                                    |
| Adobe PDF-Vorgaben Vorgaben: [PDF/X-4:2008] [Qualitativ hochwersiger Druck] GCC_X4_UHD_CC2014 GCC_X4_UHD_CC2014 GCC_X4_UHD_CC2014 GCC_X4_UHD_CC2014 GCC_X4_UHD_CC2014 GCC_X4_UHD_CC2014 GCC_X4_UHD_CC2014 GCC_X4_UHD_CC2014 GCC_X4_UHD_CC2014 GCC_X4_UHD_CC2014 CCCX4_UHD_CC2014 GCC_X4_UDC_CC2014 GCC_X4_UDC_CC2014 GCC_X4_UCC_X4_UDC_CC2014 GCC_X4_UCC2014 GCC_X4_UCC2014 GCC_X | Fertig<br>Neu<br>Bearbeiten<br>Löschen<br>Laden<br>Speichern unter               |                                                                    |
| Adobe PDF-Vorgaben Vorgaben: [PDF/X-4:2008] [Qualitativ hochwertiger Druck] GCC_X4_DODdp[C50 GCC_X4_UHD_CC2014 GCC_X4_UHD_CC2014 GCC_X4_UHD_CC2014 GCC_X4_UHD_CC2014 Songabenbeschreibung: PDF Erstellung für de Produktion im UHD als PDF/X-4 - kini Domsampling - Bilder als ZP-komprimient TF Vorgabeeinstellungen – Übersicht: PDF-Vorgabe: GCC_X4_UHD_CC2014 Kompatbilität: Aronoat 7 (PDF 1.6) Enhaltung vor Standräctir (PDF 7.4)                                                                                                    | Fertig<br>Neu<br>Bearbeiten<br>Löschen<br>Laden<br>Speichern unter               |                                                                    |
| Adobe PDF-Vorgaben Vorgaben: [PDF/X-4:2008] [Qualitativ hochwertiger Druck] GCC.X4_UHD_CC2014 GCC_X4_UHD_CC2014 GCC_X4_UHD_CC2014 GCC_X4_UHD_CC2014 GCC_X4_UHD_CC2014 GCC_X4_UHD_CC2014 GCC_X4_UHD_CC2014 GCC_X4_UHD_CC2014 Sequential ZR-komprimerta TF Vorgabeeinstellungen – Übersicht: PDF-Vorgabe: GCC_X4_UH0_CC2014 Kompatbilität: Arobat 7 (PDF 1.6) Enhaltung von Standards: PDF/X-4 2010 b Aligemein                                                                                                    | Fertig<br>Neu<br>Bearbeiten<br>Löschen<br>Laden<br>Speichern unter               |                                                                    |
| Adobe PDF-Vorgaben Vorgaben: [PDF/X-4:2008] [Qualitativ hochwertiger Druck] GCC_X4_UOD_CC2014 GCC_X4_UHD_CC2014 GCC_X4_UHD_CC2014 GCC_X4_UHD_CC2014 GCC_X4_UHD_CC2014 CCC_X4_UHD_CC2014 CCC_X4_U | Fertig<br>Neu<br>Bearbeiten<br>Löschen<br>Laden<br>Speichern unter               |                                                                    |
| Adobe PDF-Vorgaben Vorgaben: [PDF/X-4:2008] [Qualitativ hochwertiger Druck] SCC_XA_300dpl_C30 GCC_X4_UHD_CC2014 GCC_X4_UHD_CC2014 GCC_X4_UHD_CC2014 SCC_X4_UHD_CC2014 SCC_X4_UHD_SCC_X4_UHD_CC2014 SCC_X4_UHD_SCC_X4_UHD_SCC_X4_UH | Fertig<br>Neu<br>Bearbeiten<br>Löschen<br>Laden<br>Speichern unter               |                                                                    |
| Adobe PDF-Vorgaben Vorgaben: [PDF/X-4:2008] [Qualitativ hochwertiger Druck] GCC_X4_DOOdpl_C30 GCC_X4_UHD_CC2014 GCC_X4_UHD_CC2014 GCC_X4_UHD_CC2014 GCC_X4_UHD_CC2014 Scompatbilitatic Aroba Scompling - Bilder als ZP-Komprimerus TF Vorgabentsellungen – Übersicht: PDF-Vorgabe: GCC_X4_UHD_CC2014 Kompatbilitati: Aroba 7 (PDF 1.6) Einhaltung won Standards: PDF/X-4 2010 - Algemein - Komprimerung - Marten und Anschnitt - Ausgabe                                                                                                    | Fertig<br>Neu<br>Bearbeiten<br>Löschen<br>Laden<br>Speichern unter               |                                                                    |
| Adobe PDF-Vorgaben Vorgaben:                                                                                                    | Fertig<br>Neu<br>Bearbeiten<br>Löschen<br>Laden<br>Speichern unter               |                                                                    |
| Adobe PDF-Vorgaben Vorgaben: [PDF/X-4:2008] [Qualitativ hochwertiger Druck] GCC_X4_UHD_CC2014 GCC_X4_UHD_CC2014 GCC_X4_UHD_CC2014 GCC_X4_UHD_CC2014 GCC_X4_UHD_CC2014 GCC_X4_UHD_CC2014 GCC_X4_UHD_CC2014 CCC_X4_UHD_CC2014 CCC_X4_U | Fertig<br>Neu<br>Bearbeiten<br>Löschen<br>Laden<br>Speichern unter               |                                                                    |
| Adobe PDF-Vorgaben         Vorgaben:         [PDF/X-4:2008]       [Qualitativ hochwertiger Druck]         Geo.x4.2008/JC200         Geo.x4.2008/JC200         Geo.x4.2008/JC200         Geo.x4.2008/JC200         Geo.x4.2008/JC2004         Geo.x4.2008/JC2004         Geo.x4.2008/JC2004         Geo.x4.2008/JC2004         Orgabenbeschreibung:         PDF Crataling fride Produktion im UHD als PDF/X-4         + Bilder als 2P-Komprimiente TF         Orgabee: Geo.x4.2010         Aligemein         Norgabe: Geo.x4.2010         Aligemein         Narken und Anschnitt         Narken und Anschnitt         Narken und Anschnitt         Narken und Anschnitt         Narken und Anschnitt         Narken und Anschnitt         Narken und Anschnitt         Narken und Anschnitt         Narken und Anschnitt         Narken und Anschnitt         Narken und Anschnitt         Narungen: <td co<="" td=""><td>Fertig<br/>Neu<br/>Bearbeiten<br/>Löschen<br/>Laden<br/>Speichern unter</td></td>                                                                                                    | <td>Fertig<br/>Neu<br/>Bearbeiten<br/>Löschen<br/>Laden<br/>Speichern unter</td> | Fertig<br>Neu<br>Bearbeiten<br>Löschen<br>Laden<br>Speichern unter |
| Adobe PDF-Vorgaben Vorgaben: [PDF/X-4:2008] [Qualitativ hochwertiger Druck] GCCX4_UHD_CC2014 GCCX4_UHD_CC2014 GCCX4_UHD_CC2014 GCCX4_UHD_CC2014 CCCX4_UHD_CC2014 GCCX4_UHD_CC2014 CCX4_UHD_CC2014 CCX4UHD_CC2014 CCX4_UHD_CC20 | Fertig<br>Neu<br>Bearbeiten<br>Löschen<br>Laden<br>Speichern unter               |                                                                    |
| Adobe PDF-Vorgaben Vorgaben: [PDF/X-4:2008] [Qualitativ hochwertiger Druck] CCC_X4_UHD_CC2014 CCC_X4_UHD_CC2014 CCC_X4_U | Fertig<br>Neu<br>Bearbeiten<br>Löschen<br>Laden<br>Speichern unter               |                                                                    |